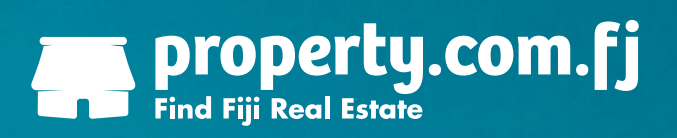

# Real Estate Agent User Manual

#### Table of Contents

| 1. Adding Your Team Members           | 3  |
|---------------------------------------|----|
| 2. Uploading Properties               | 5  |
| 3. Uploading Photos                   | 14 |
| 4. Adding an Open for Inspection Time | 17 |
| 5. Upgrading Your Listing             | 18 |
| 6. Payment Options                    | 19 |
| 7. Changing a Property to Sold        | 20 |

#### **Adding Your Team Members**

#### A Step by Step Guide to Adding Your Staff.

Once you've updated your 'Agency Profile', loading in your agents' details ensures the correct staff names appear on your property listings.

- 1. Login to your property.com.fj agency account. You will be directed to your 'Agency Dashboard'.
- 2. Click on the '**Team**' tab.

| Find Fiji Real Estate                                          | Buy | Rent | Find Agents | Mortgage Calculator | About | Contact |              |   |
|----------------------------------------------------------------|-----|------|-------------|---------------------|-------|---------|--------------|---|
| Listings Expired Listings Team                                 |     | •    |             |                     |       |         | - Click here | 2 |
| Create New Listing     Residential Sale      Residential Lease | i   |      |             |                     |       |         |              | _ |

3. This will take you to the '**Team**' page. Click on the '*Add New Agent*' button.

| Find Fiji Real  | rty.com.fj      | Buy     | Rent    | Find Agents       | Mortgage Calcu | ılator | About  | C  | ontact         |    |            |
|-----------------|-----------------|---------|---------|-------------------|----------------|--------|--------|----|----------------|----|------------|
| Listings Expire | d Listings Team | Profile | Log Out |                   |                |        |        |    |                |    |            |
| 🔂 Add New Agent |                 |         |         |                   |                |        |        |    |                |    | Click here |
| ID \$           | Name            | ÷       |         | Emall             | \$             | N      | lobile | \$ | Phone          | \$ |            |
| 133520          | Test Agent      |         |         | zoe@naisosoisland | .com           |        |        |    | (679) 999 9999 |    |            |

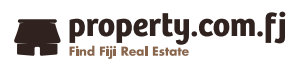

#### **Adding in Your Team Members**

4. Enter your agent's details into the relevant fields.

| Find Fiji Real Estate | .com.fj Buy Rent Find Agents Mortgage Calc |                   |
|-----------------------|--------------------------------------------|-------------------|
| Listings Expired Lis  | tings Team Profile Log Out                 |                   |
| Add New Agent         |                                            |                   |
| First Name *          | Test 2                                     |                   |
| Last Name *           | Agent                                      |                   |
| Email *               | test2@testagency.com.fj                    | Enter in all your |
| Phone                 | (679) 672 2222                             | agent's details   |
| Mobile                | (679) 999 9999                             | here              |
| Role                  | Sales Executive                            |                   |
| Description           | 1.                                         |                   |
|                       | Save                                       |                   |

5. Navigate to the '**Photo**' section and add a profile photo to your agent's account. Click the '*Choose File*' button next to either '*Portrait*' or '*Landscape*', depending on what size photo you wish to upload. A file selection window will appear, select the correct photo then click 'Open' or 'OK'.

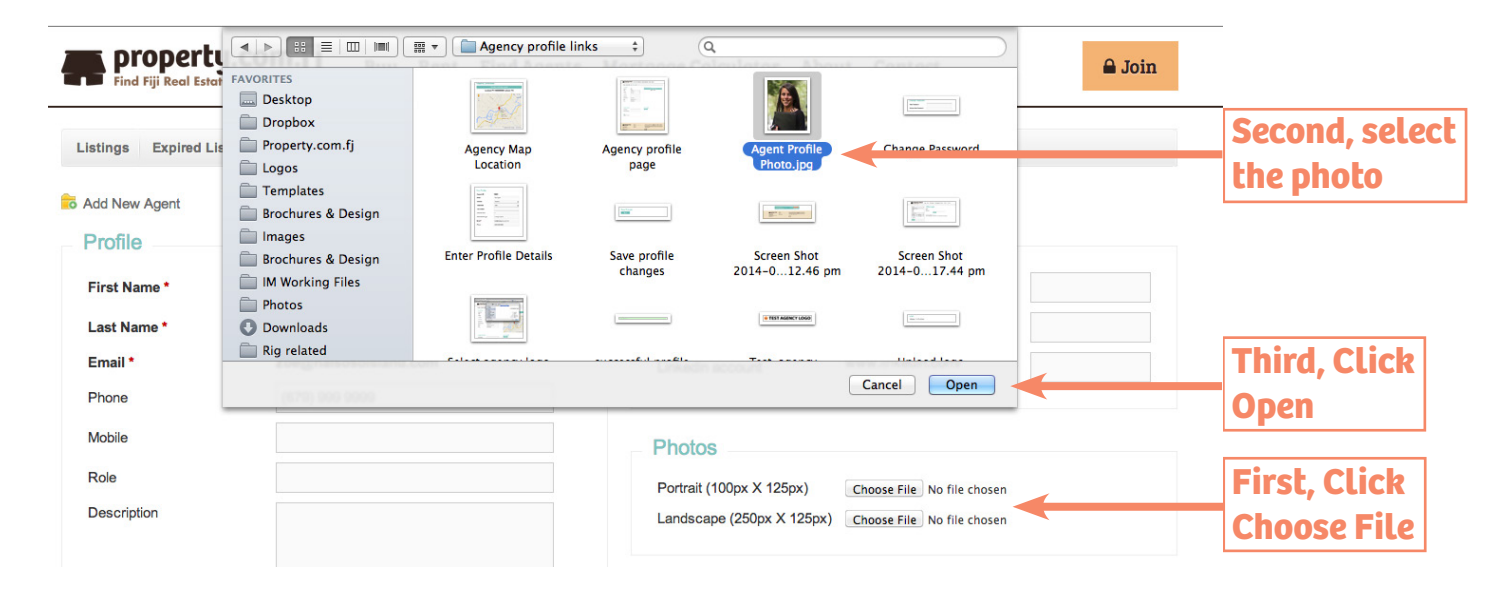

6. Press 'Save' at the bottom of the page and repeat the upload process for each agent.

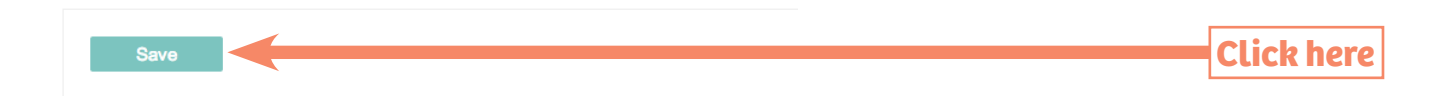

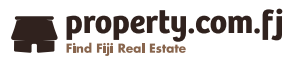

#### A Step by Step Guide to Uploading Your Listings.

You've set up your company profile and you've added your agents, now it's time to upload your listings.

- 1. Login to your property.com.fj agency account. You will be directed to your 'Agency Dashboard'.
- 2. Underneath '**Create New Listing**' you'll see '*Residential Sale*' and '*Residential Lease*'. Click '*Residential Sale*' if your property is listed for sale. Click '*Residential Lease*' if your property is listed for rent.

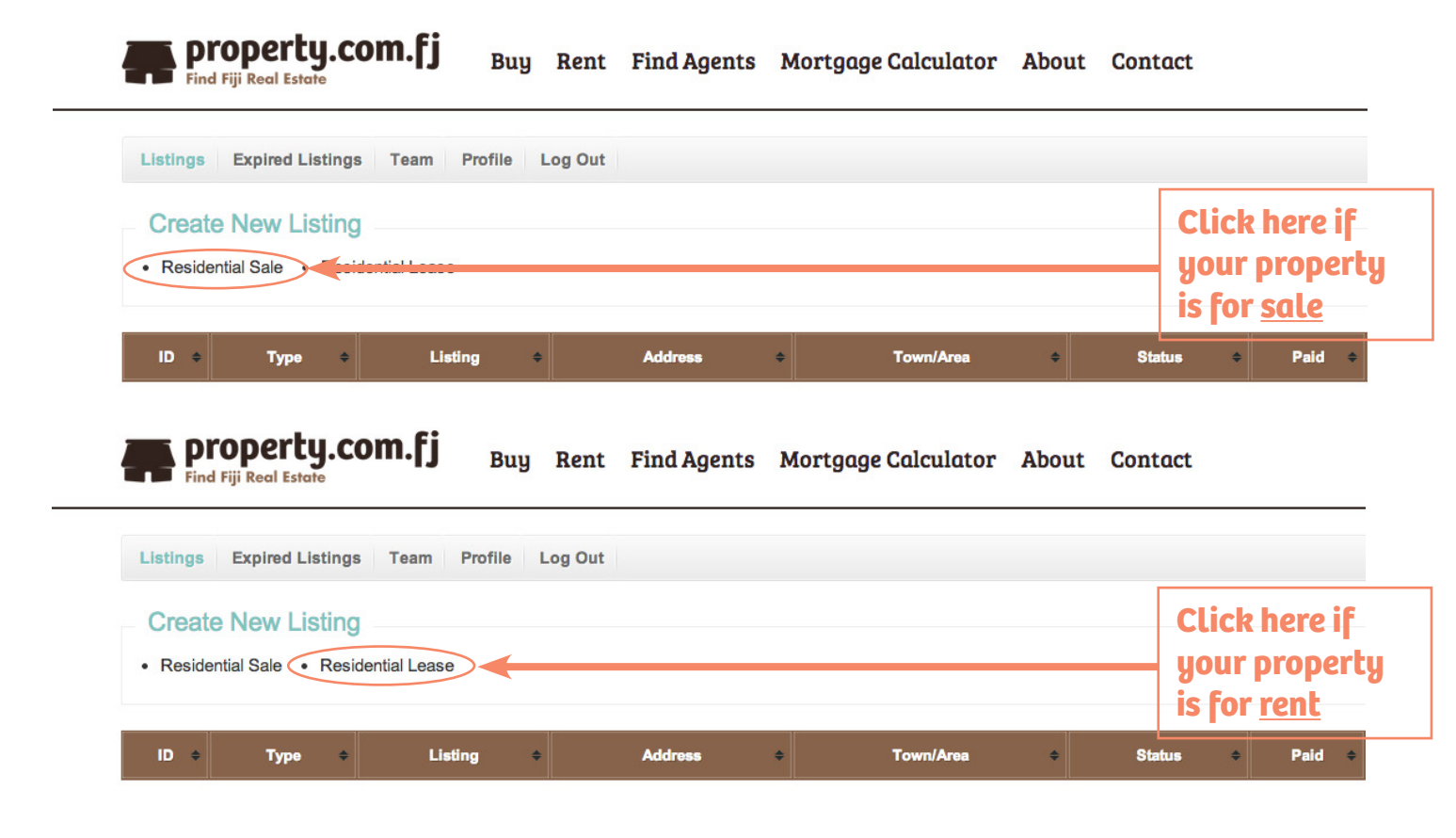

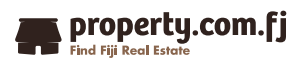

3. This will take you to the '**New Listing**' page.

| tings Expired Listings | Team Profile Log Out              |                          |                    |                     |
|------------------------|-----------------------------------|--------------------------|--------------------|---------------------|
| Step 1 Details 🔶 Step  | 2 Media → Step 3 Opens → Step 4 P | ayment                   |                    |                     |
| roperty Address        |                                   | Land/Block Floo          | or Areas (Whole    | Numbers Only)       |
| ountry *               | Fiji                              | Land Area                |                    | Please Select \$    |
| ivision *              | Division 🔷                        | Floor Area               |                    | Please Select \$    |
| rea/Town *             | Please Select                     | Number of Electro // our |                    |                     |
| Init Number            |                                   | Number of Floors/Leve    |                    | Ŧ                   |
|                        |                                   |                          |                    |                     |
| treet Number           |                                   | Features                 |                    |                     |
| treet Name/Type        |                                   | Internal:                | External:          | Location:           |
| isplay Address:        | All Address Details Suburb Only   | Air Conditioning         | Balcony            | Close to Parklands  |
|                        |                                   | Balcony/Patio/Terrace    | BBQ                | Close to Schools    |
| report / Data          |                                   | Basement                 | Courtyard          | Close to Shops      |
| roperty Data           |                                   | Bath                     | Entertainment Area | Close to Transport  |
| roperty Type: *        | Please Select                     | Broadband                | Garden             | Near Waterfront     |
| roperty Headline: *    |                                   | Built-ins                | Garden Shed        | Quiet Location      |
|                        |                                   | Dishwasher               | Gym                | Views               |
|                        |                                   | Ensuite                  | Level Lawn         |                     |
|                        |                                   | Fireplace(s)             | Pet Friendly       | Lifestyle:          |
|                        |                                   | Formal Lounge            | Rainwater Tank     | Absolute Waterfront |
| roperty Description: * |                                   | Furnished                | Sauna              | Beach/Coastal       |
|                        |                                   | Gas Enabled              | Secure Parking     | Property            |
|                        |                                   | Heating                  | Shower Facilities  | Golf Property       |
|                        |                                   | Internal Laundry         | Spa Bath/Jacuzzi   | Nature Property     |
| D. i. (                |                                   | Lift                     | Storage Area       | Prestige Property   |
| ew Project:            |                                   | Modern Bathroom          | Swimming/Lap Pool  | Resort Property     |
| ear built:             |                                   | Modern Kitchen           | Tennis Court       | Retirement Property |
| ax Rates:              | Please Select                     | Pay TV Enabled           | Unlevel Lawn       |                     |
|                        |                                   | Polished Timber Floors   | Workshop           |                     |
| Vater Rates:           | Please Select                     | Remote Garage            |                    |                     |
| itrata Fees:           | Please Select 😫                   | Renovated                | Security:          |                     |
| stimated Rental Return | Please Select                     | Renovated Bathroom       | Alarm System       |                     |
| Samalog Fondi Fotulli  |                                   | Renovated Kitchen        | Concierge/Manager  |                     |
|                        |                                   | Separate Dining Room     | Intercom           |                     |

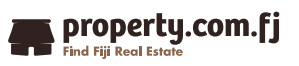

4. Find the '**Property Address**' field.

5. The country will automatically register as Fiji. Click on the drop-down box next to the *Division*' field and choose division your property is in.

| Property Address                  | 6                                            |                           |
|-----------------------------------|----------------------------------------------|---------------------------|
| Country *                         | Fiji                                         | Click here and            |
| Division *<br>Area/Town *         | ✓ Division<br>Central<br>Eastern<br>Northern | division from<br>the list |
| Street Number                     | Rotuma                                       |                           |
| Street Name/Type Display Address: | All Address Details Suburb Only              |                           |

6. Click on the drop-down box next to the '*Area/Town*' field and choose the area or town your property is in. If your specific area is not listed, email bula@property.com.fj and we will add it to the list for you.

| Property Addres  | S                           |                |
|------------------|-----------------------------|----------------|
| Country *        | Fiji                        |                |
| Division *       | Central                     | Click here and |
| Area/Town *      | ✓ Please Select             | area/town from |
| Unit Number      | Galoa                       | the list       |
| Street Number    | Nasinu<br>Nausori           | <u> </u>       |
| Street Name/Type | Navua<br>Pacific Harbour    |                |
| Display Address: | Suva<br>Tailevu<br>Waidroka |                |

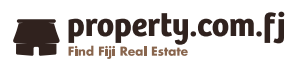

7. Enter in the flat/unit number (if applicable), the street number and street name in the applicable fields.

| Property Address | 5                               |
|------------------|---------------------------------|
| Country *        | Fiji                            |
| Division *       | Central 💠                       |
| Area/Town *      | Suva 😫                          |
| Unit Number      |                                 |
| Street Number    | 1                               |
| Street Name/Type | Example Street                  |
| Display Address: | All Address Details Suburb Only |

8. Move down to the '**Property Data**' section. Select the '*Property Type*' from the drop-down box. Insert your '*Property Headline*' in the applicable field. Then enter in your '*Property Description*' or listing copy into the box provided.

| Property Data            |                                                                                                    |                        | Colored (Decombed                                                  |
|--------------------------|----------------------------------------------------------------------------------------------------|------------------------|--------------------------------------------------------------------|
| Property Type: *         | House                                                                                                    | \$                     | Type'                                                              |
| Property Headline: *     | Insert Property Headline Here                                                                                                    |                        | Insert 'Headline'                                                  |
| Property Description: *  | Insert your property copy here.<br>"Lorem ipsum dolor sit <u>amet</u> , <u>consectetu</u><br><u>adipisicing</u> elit, sed do <u>ejusmod</u> tempor<br><u>incididunt</u> ut labore et dolore magna <u>aliqu</u><br>Ut enim ad minim <u>veniam</u> , quis <u>nostrud</u><br><u>exercitation ullamco laboris nisi ut aliquir</u><br>ex ea <u>commodo conseguat</u> . Duis aute in<br>dolor in <u>reprehendent</u> in <u>xoluptate xelit</u><br>esse <u>cillum</u> dolore eu <u>fugiat</u> nulla <u>pariatur</u><br><u>Excepteur</u> sint <u>occaecat cupidatat</u> non<br>proident, sunt in culpa qui officia <u>deserur</u><br>mollit <u>anim</u> id est <u>laborum</u> ." | r<br>Ha.<br>Pure<br>r. | Insert 'Property<br>Description'<br>Select 'New<br>Preject' if the |
| New Project:             |                                                                                                    |                        | propertu is a new                                                  |
| Year built:              |                                                                                                    |                        | development                                                        |
| Tax Rates:               | Please Select                                                                                                    | \$                     |                                                                    |
| Water Rates:             | Please Select                                                                                                    | \$                     | Optional fields                                                    |
| Strata Fees:             | Please Select                                                                                                    | \$                     | optionat lietas                                                    |
| Estimated Rental Return: | Please Select                                                                                                    | \$                     |                                                                    |

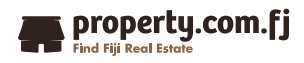

7. Beneath the 'Property Details' section you'll find the '**Mapping Coordinates**' field. Here you can show the precise location of the property on an aerial map. Click on the green '*Click Here to Set Map Location*' button and your listing's address should appear as a red pin.

If the map does not recognise the exact address, you can click on the red pin and drag and drop it onto the correct location.

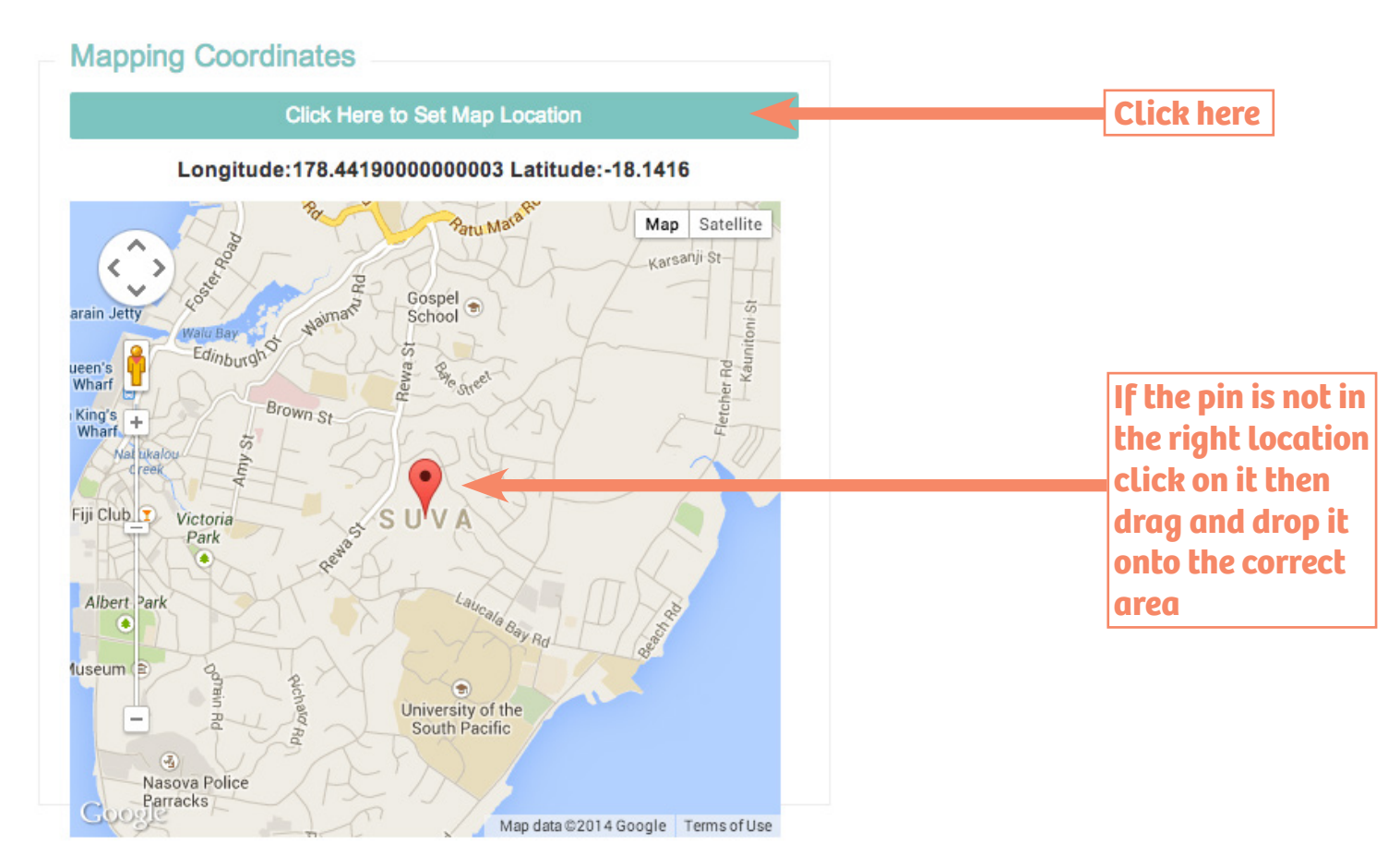

- 9. After you have entered all of the property data, find the 'Land/Block Floor Areas' section.
- 10. Click on the drop-down box next to land area and select the correct measurement unit. You <u>must</u> include a land size in order for your listing to be accepted by the system. If you do not know the land size, simply enter 1 square metre in field provided

| Land/Block Floor An      | eas (Wh | ole Num | bers Only)                    | <b>Click here and</b>         |
|--------------------------|---------|---------|-------------------------------|-------------------------------|
| Land Area:               |         |         | ✓ Please Select               | select the<br>correct unit of |
| Floor Area               |         |         | Hectares<br>Square Feet       | measurement                   |
| Number of Floors/Levels: | 1       | \$      | Square Metres<br>Square Yards | from the list                 |

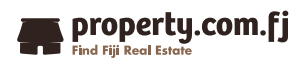

11. Click on the drop-down box next to '*Floor Area*' and select the correct measurement unit. This section is optional however very useful to potential buyers.

| Land/Block Floor A       | reas (Whole Nur | nbers Only)              |                               |
|--------------------------|-----------------|--------------------------|-------------------------------|
| Land Area:               | 1000            | Square Metres 🜲          | Click here and                |
| Floor Area               |                 | ✓ Please Select<br>Acres | select the<br>correct unit of |
| Number of Floors/Levels: | 1 \$            | Hectares<br>Square Feet  | measurement<br>from the list  |
|                          |                 | Square Yards             |                               |

13. Click the drop-down box next to '*Number of Floors/Levels*' and select the correct number.

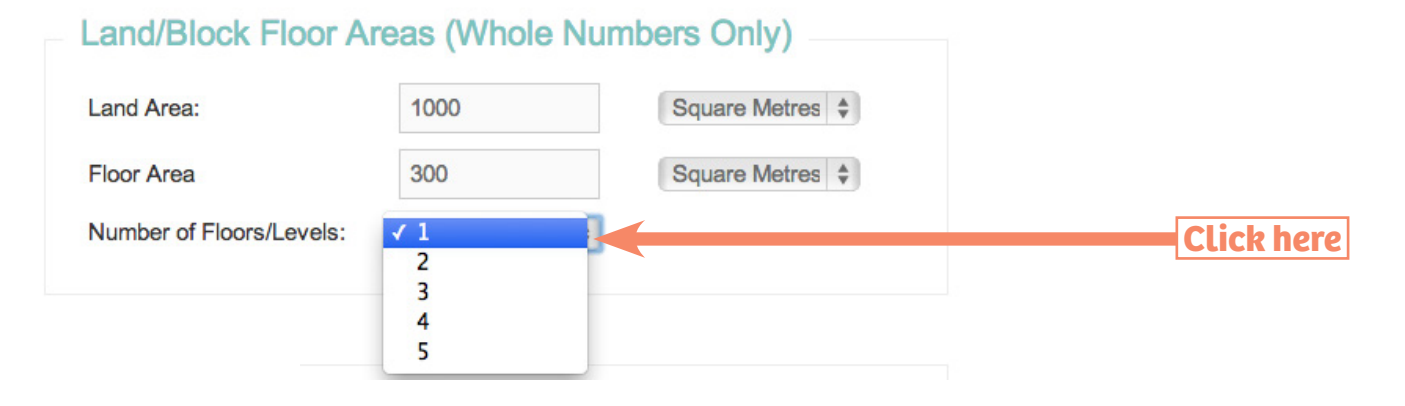

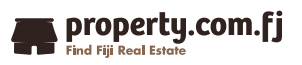

14. Located the 'Features' section.

15. Click on only the tick boxes next to the features that your property has. For example, *'Views'* or *'Swimming Pool'* or *'Modern Kitchen'*.

| Features               |                    |                     |
|------------------------|--------------------|---------------------|
| Internal:              | External:          | Location:           |
| Air Conditioning       | Balcony            | Close to Parklands  |
| Balcony/Patio/Terrace  | BBQ                | Close to Schools    |
| Basement               | Courtyard          | Close to Shops      |
| Bath                   | Entertainment Area | Close to Transport  |
| Broadband              | Garden             | Near Waterfront     |
| Built-ins              | Garden Shed        | Quiet Location      |
| Dishwasher             | Gym                | Views               |
| Ensuite                | Level Lawn         |                     |
| Fireplace(s)           | Pet Friendly       | Lifestyle:          |
| Formal Lounge          | Rainwater Tank     | Absolute Waterfront |
| Furnished              | Sauna              | Beach/Coastal       |
| Gas Enabled            | Secure Parking     | Property            |
| Heating                | Shower Facilities  | Golf Property       |
| Internal Laundry       | Spa Bath/Jacuzzi   | Nature Property     |
| Lift                   | Storage Area       | Prestige Property   |
| Modern Bathroom        | Swimming/Lap Pool  | Resort Property     |
| Modern Kitchen         | Tennis Court       | Retirement Property |
| Pay TV Enabled         | Unlevel Lawn       |                     |
| Polished Timber Floors | Workshop           |                     |
| Remote Garage          |                    |                     |
| Renovated              | Security:          |                     |
| Renovated Bathroom     | Alarm System       |                     |
| Renovated Kitchen      | Concierge/Manager  |                     |
| Separate Dining Room   | Intercom           |                     |
| Study                  | Safe               |                     |
| Vacuum System          | Security Lights    |                     |
|                        | Security Windows   |                     |
|                        | Swipe Card         |                     |

16. If your property is listed for auction, fill out the applicable fields in the 'Auction Date & Time' section.

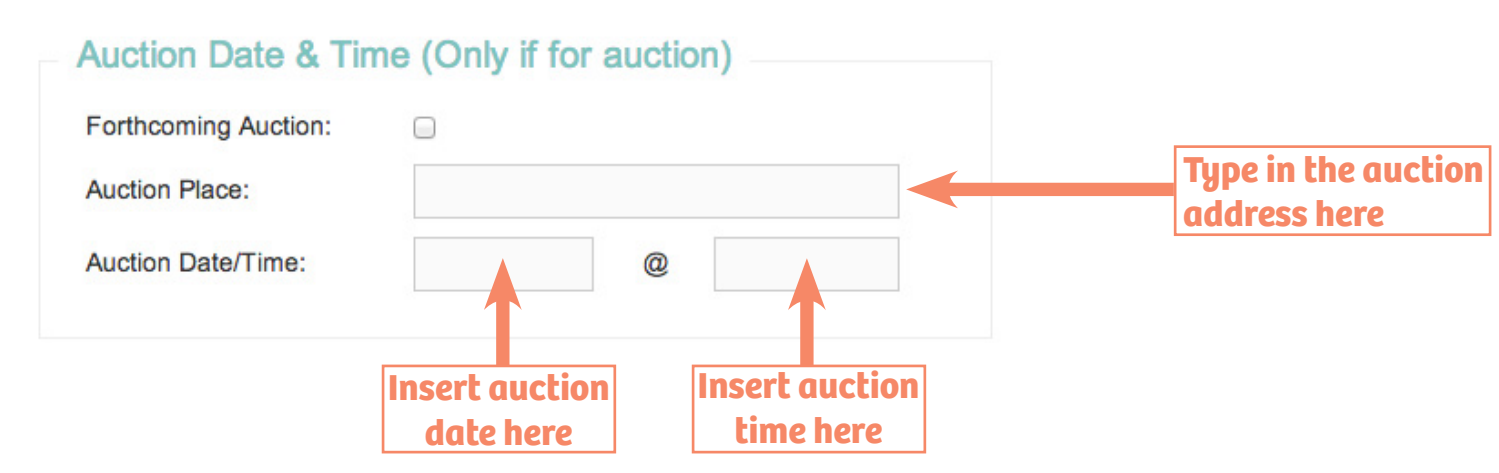

17. Below you'll find the '**Pricing**' section. You <u>must</u> enter a price into the '*Price/Search Price*' field in order for the system to accept your listing.

However you have 3 pricing display options. Select '*Display Above Price*' if you want the property price to show as a dollar value e.g. \$350,000. Select '*Display Text in Place of Price*' if your property is Price on Application (POA) or Expressions of Interest (EOI). If you do not wish to advertise the price of the property on your listing then select '*Not Display Price*'.

| Pricing (Enter 100                 | ,000 without comma) |                                   |
|------------------------------------|---------------------|-----------------------------------|
| Price/Search Price: *              | FJD 100000          | <u>Must</u> enter a<br>price here |
| <b>Displaying Price</b>            |                     |                                   |
| Display Above Price:               | ۲                   |                                   |
| Display text in place of<br>Price: | 0                   | <b>Price Options</b>              |
| Not display price:                 | 0                   |                                   |

18. If your property is listed for <u>rent</u>, the same process applies as above. The only difference is your price will be the rental price per month.

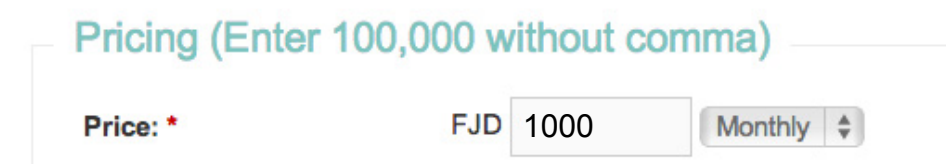

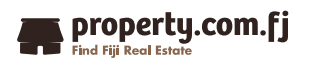

16. Move down the page to the '**Property Contacts**' section and select the names of your Primary and Secondary agent contacts for the listing from the drop-down box provided.

| <b>Property Contacts</b> | i                          |               |
|--------------------------|----------------------------|---------------|
| Primary Contact: *       | ✓ Please Select            | Select your   |
| Secondary Contact:       | Test Agent<br>Test 2 Agent | primary agent |

18. To save your listing and move onto uploading your property photos, click the '*I* agree to the terms and conditions' box then the 'Save and Upload for Approval' button. You can view the full list of terms and by clicking on the 'Terms and Conditions' text in green.

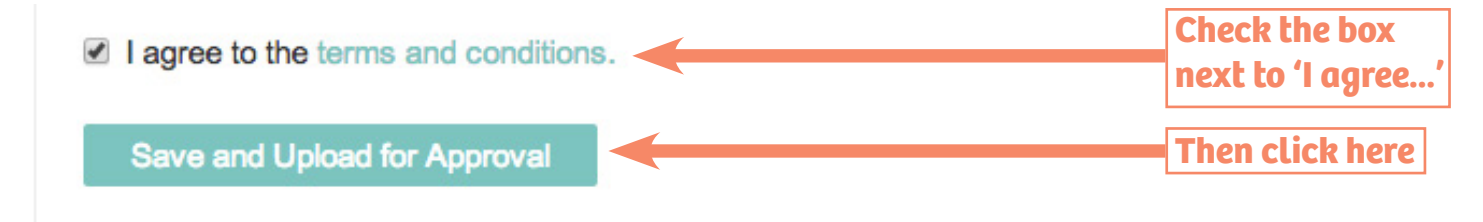

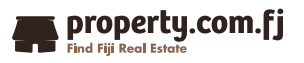

### **Uploading Photos**

#### A Step by Step Guide to Adding Photos to your Property Listing.

Once you've entered all the necessary details about your property into the listing, it's time to add some great photos. You can upload a maximum of 6 photos per listing. To ensure the photos do not appear stretched or blurry, make sure the file size is between 450Kb and 1MB and the picture ratio is 4:3. Below is an example of a 4:3 photo.

Download our free 'property.com.fj Guide to Taking Great Property Photos' for practical tips and tricks to help you take better real estate photos. Remember, your photos are a buyers first impression of the property. Good photos will make your listing stand out against the rest, meaning more enquiries and happy vendors!

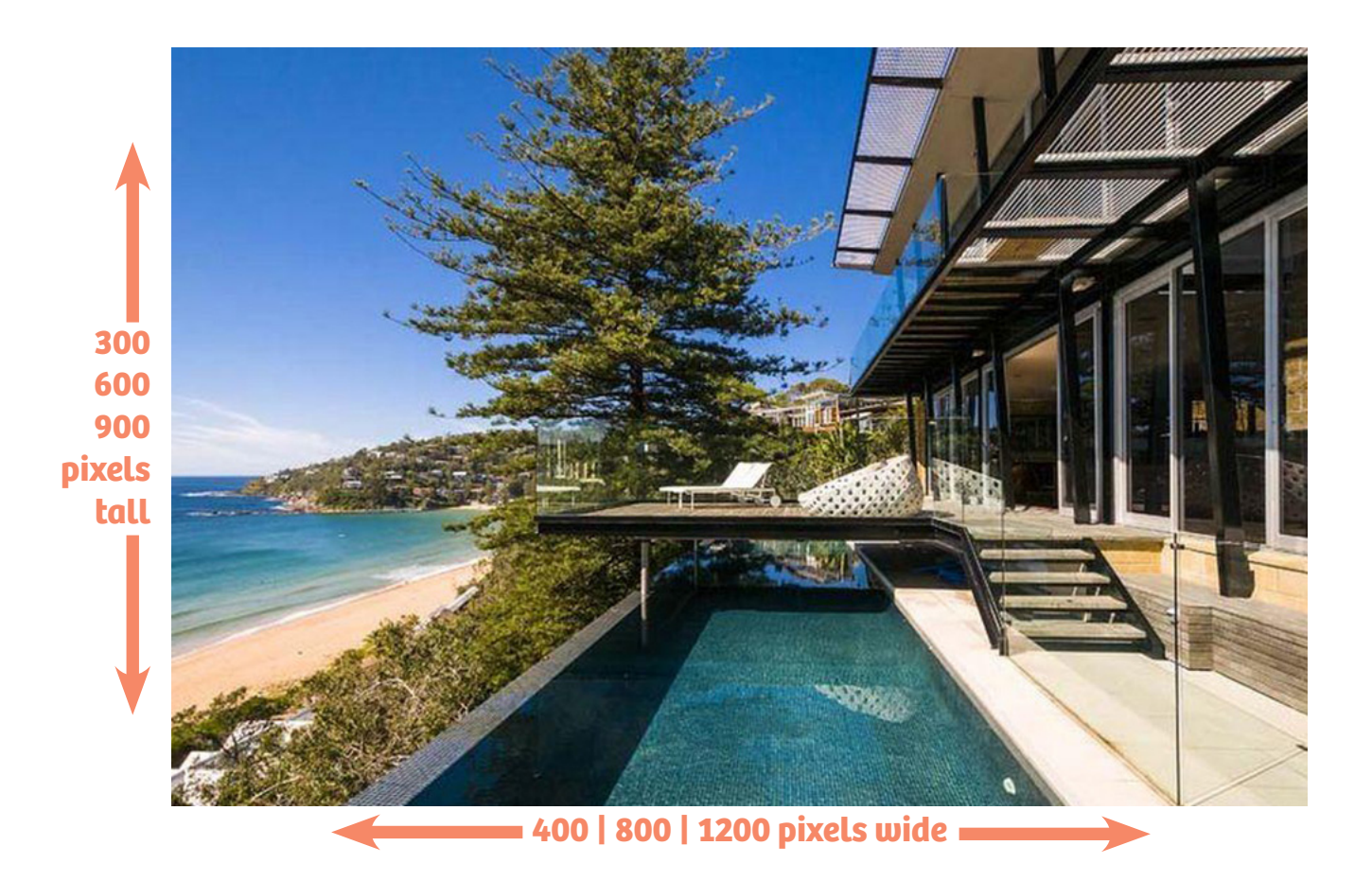

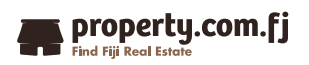

#### **Uploading Photos**

1. In the '**Photos**' section, click the blue '*Select Files*' button in the bottom right-hand corner.

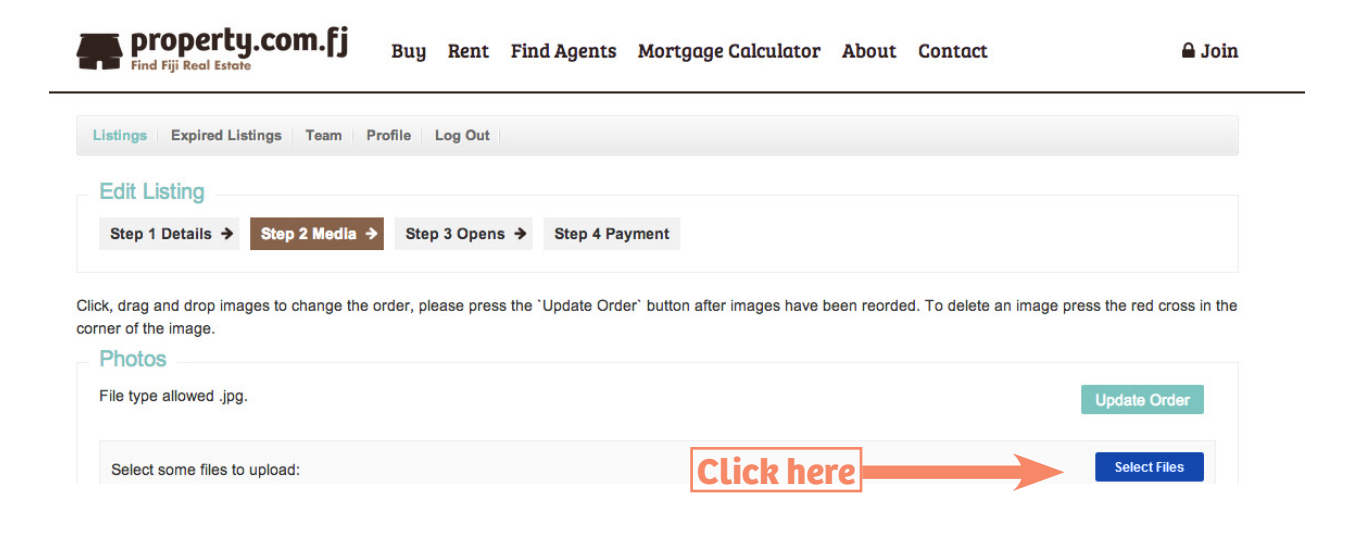

2. A file selection window will pop-up on your screen. Navigate to the folder where the photos for your property are saved. Press and hold the 'Shift' key while clicking on the photos you wish to upload (the file will turn blue when selected). Then click the 'Open' or 'OK' button.

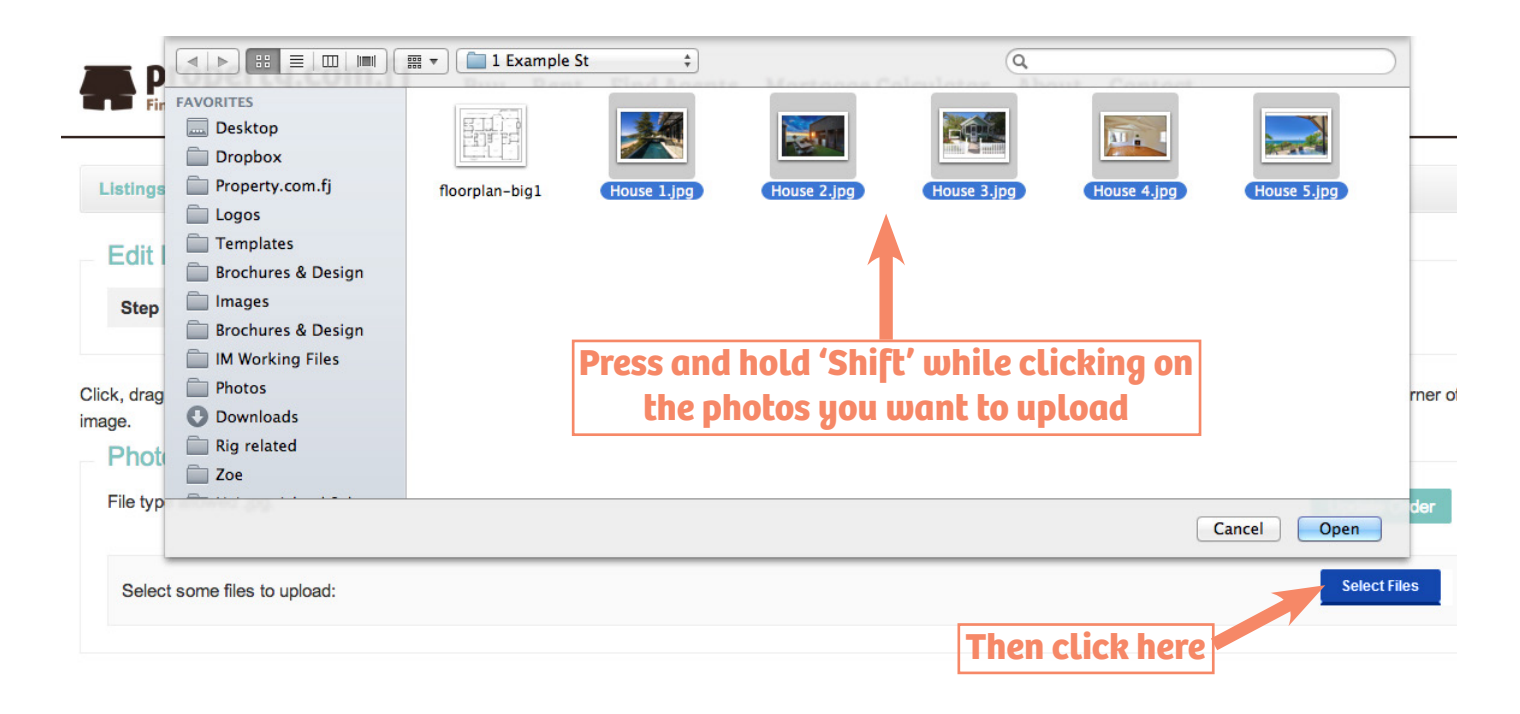

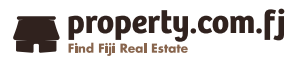

### **Uploading Photos**

3. Once your photos have finished uploading, you can rearrange the order of your images by clicking on an image then dragging and dropping the photo in the order you would like them to appear in the photo gallery. Once you are happy with the order, click the *'Update Order'* button.

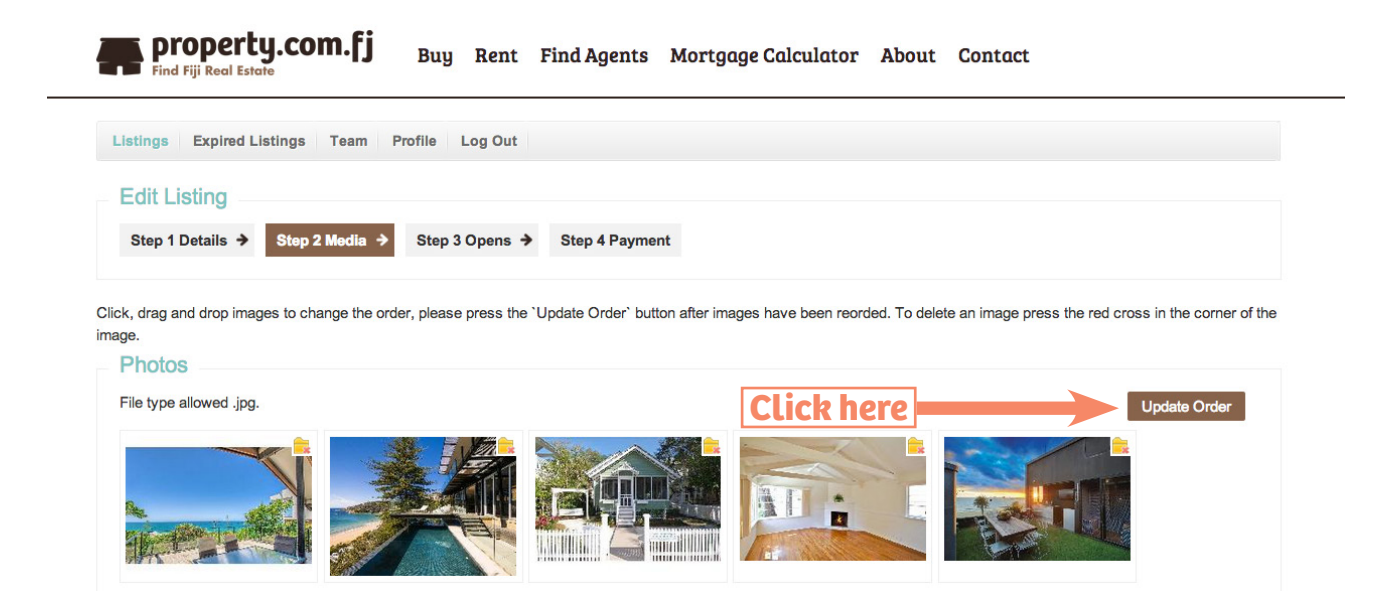

4. Below '**Photos**' you'll find the '**Floorplans**' section. The same upload process applies. Navigate to the folder where the floorplan for your property is saved. Press and hold the 'Shift' key while clicking on the floorplan you wish to upload (the file will turn blue when selected). Then click the '*Open*' or '*OK*' button.

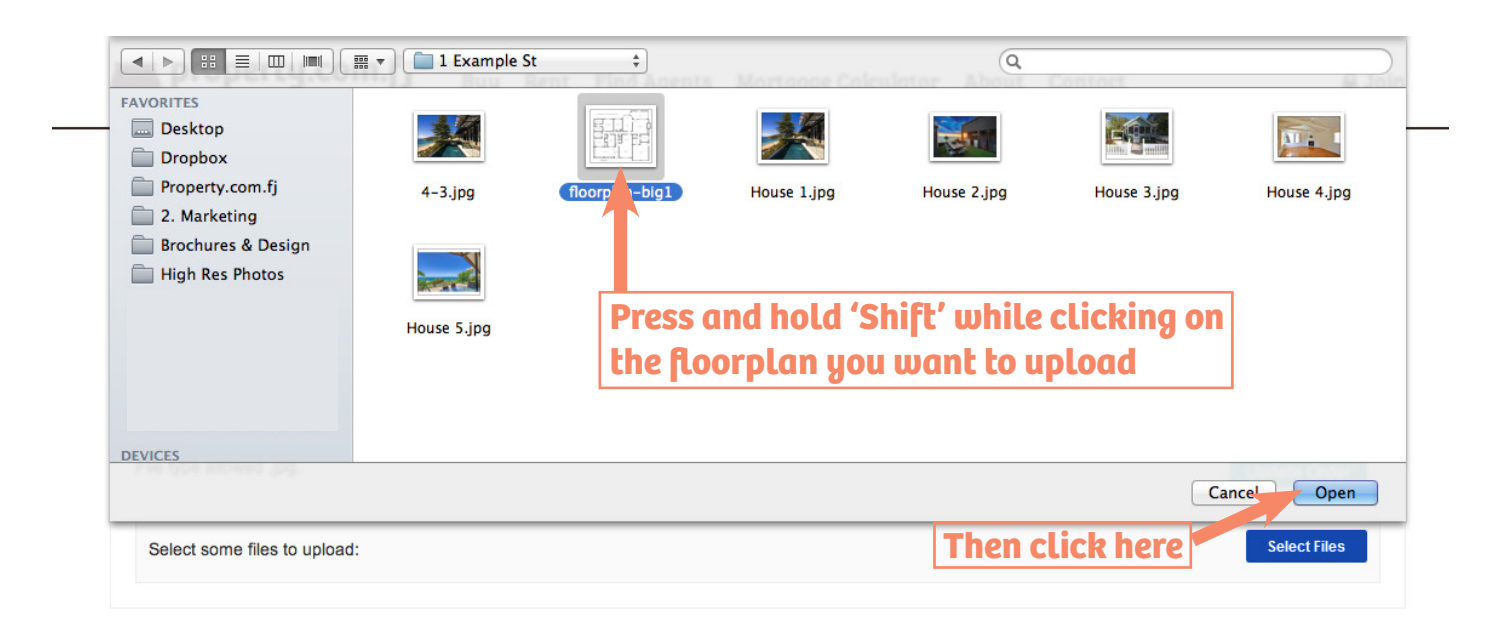

5. Scroll to the bottom of the page and click the green 'Save and Next' button.

Save & Next Click here

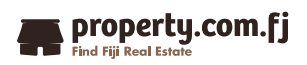

#### **Adding an Open for Inspection Time**

#### A Step by Step Guide to Adding and Open for Inspection Time.

Adding an open for inspection time is not a mandatory step as many properties are inspection by appointment only. If your property does not have any open for inspections (OFI) scheduled, simply click '**Next**' at the bottom of the page and skip to the next section of this User Manual.

 Find the 'Add Open time' section and click on the field next to 'Add Open Inspection Date'. A calendar box will appear, select the date of your OFI. Click in the field next to 'Commencement Time' and select the starting time of your OFI. Repeat this step for 'End Time'. Then click 'Next'.

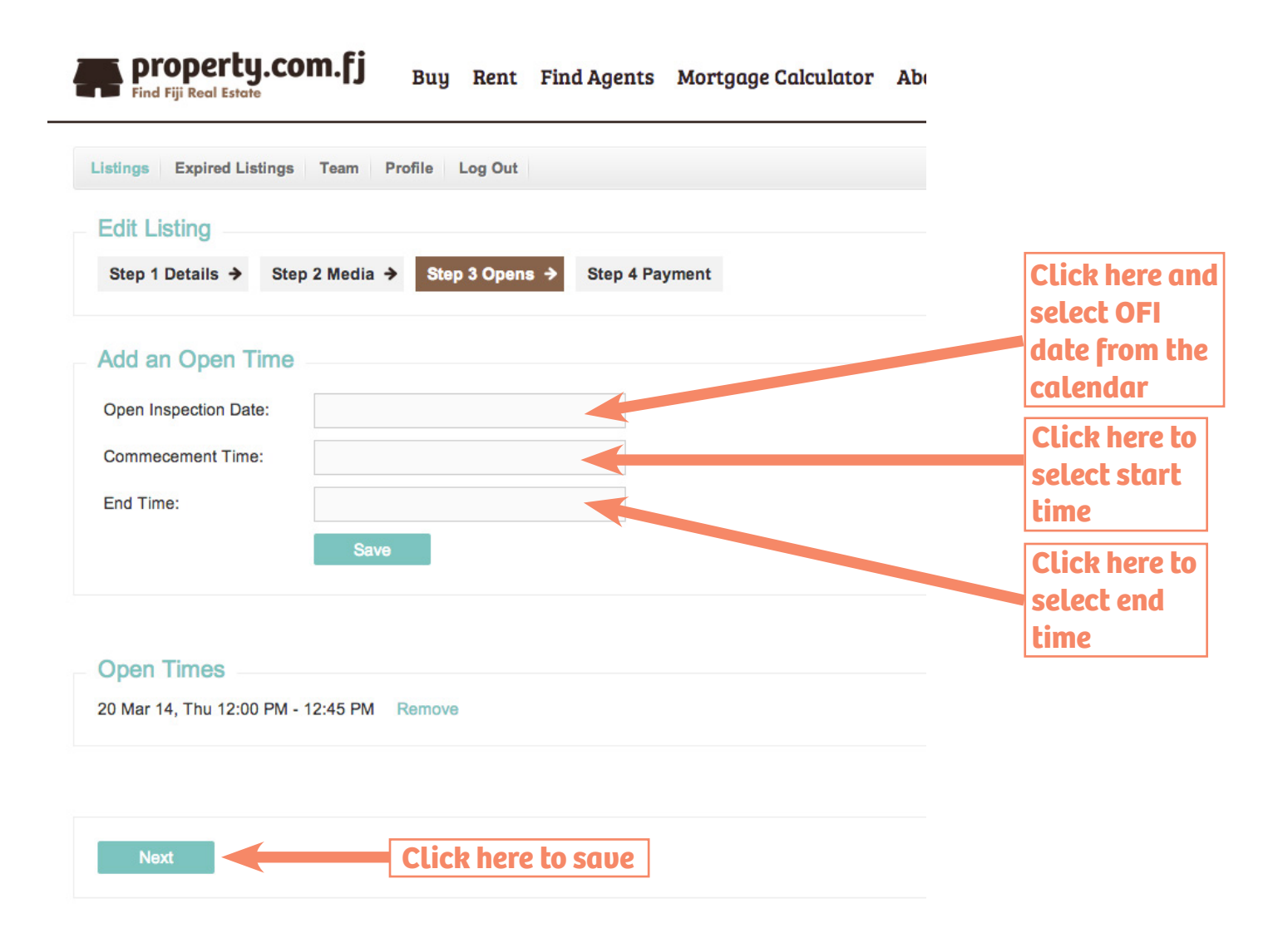

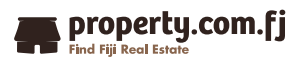

### **Upgrading Your Listing**

#### A Step by Step Guide to Upgrading Your Listing.

Upgrading you property to either a Feature or Premium listing is as easy as 2 clicks of a button.

1. Select the box next to either **Premium** or **Feature** listing upgrade depending on which level your vendor has signed up for. Then click the green '*Make Payment*' button to be taken to the checkout page.

| Edit Listing         Step 1 Details →       Step 2 Media →       Step 3 Opens →       Step 4 Payment         Listing Payment         This is where you pay for your listing.         The Activation fee for 90 days is \$0         Upgrades         You can Upgrade your listing to a Featured Property: \$140         You can Upgrade your listing to a Premium Property: \$300         Tatel Bayment i \$ 0                                                                                                    | Edit Listing         Step 1 Details →       Step 2 Media →       Step 3 Opens →       Step 4 Payment         Listing Payment         This is where you pay for your listing.         The Activation fee for 90 days is \$0         Upgrades         You can Upgrade your listing to a Featured Property: \$140         You can Upgrade your listing to a Premium Property: \$300         Total Payment : \$ 0                                                                         | Listings Expired List                          | stings Team Pro                                     | ofile Log Out     |               |       |                                   |
|----------------------------------------------------------------------------------------------------|----------------------------------------------------------------------------------------------------|------------------------------------------------|-----------------------------------------------------|-------------------|---------------|-------|-----------------------------------|
| Step 1 Details →       Step 2 Media →       Step 3 Opens →       Step 4 Payment         Listing Payment         This is where you pay for your listing.         The Activation fee for 90 days is \$0         Upgrades         You can Upgrade your listing to a Featured Property: \$140         You can Upgrade your listing to a Premium Property: \$300         Tatel Dayment i \$ 0                                                                                                    | Step 1 Details →       Step 2 Media →       Step 3 Opens →       Step 4 Payment         Listing Payment       This is where you pay for your listing.       Click here for         The Activation fee for 90 days is \$0       Feature Propert       Upgrade         Upgrades       You can Upgrade your listing to a Featured Property: \$140       Click here tor         You can Upgrade your listing to a Premium Property: \$300       Total Payment : \$ 0       Click here tor | Edit Listing                                   |                                                     |                   |               |       |                                   |
| Listing Payment This is where you pay for your listing. The Activation fee for 90 days is \$0 Upgrades Outperformed by the property: \$140 Outperformed by the property: \$140 Outperformed by the property outperformed by the property outperformed by the propert | Listing Payment         This is where you pay for your listing.         The Activation fee for 90 days is \$0         Upgrades         You can Upgrade your listing to a Featured Property: \$140         You can Upgrade your listing to a Premium Property: \$300         Total Payment : \$ 0                                                                                                    | Step 1 Details 🗲                               | Step 2 Media 🗲                                      | Step 3 Opens      | s → Step 4 Pa | yment |                                   |
| Listing Payment This is where you pay for your listing. The Activation fee for 90 days is \$0 Upgrades Outperformed by the second second                | Listing Payment This is where you pay for your listing. The Activation fee for 90 days is \$0 Upgrades Outperverse You can Upgrade your listing to a Featured Property: \$140 You can Upgrade your listing to a Premium Property: \$300 Total Payment : \$ 0                                                                                                    |                                                |                                                     |                   |               |       |                                   |
| This is where you pay for your listing.<br>The Activation fee for 90 days is \$0<br>Upgrades<br>You can Upgrade your listing to a Featured Property: \$140<br>You can Upgrade your listing to a Premium Property: \$300<br>Tatal Dayment : \$ 0                                                                                                    | This is where you pay for your listing.<br>The Activation fee for 90 days is \$0<br>Upgrades<br>You can Upgrade your listing to a Featured Property: \$140<br>You can Upgrade your listing to a Premium Property: \$300<br>Total Payment : \$ 0                                                                                                    | Listing Payme                                  | ent                                                 |                   |               | _     |                                   |
| Upgrades <ul> <li>You can Upgrade your listing to a Featured Property: \$140</li> <li>You can Upgrade your listing to a Premium Property: \$300</li> </ul> Total Payment: \$ 0                                                                                                    | Upgrades <ul> <li>You can Upgrade your listing to a Featured Property: \$140</li> <li>You can Upgrade your listing to a Premium Property: \$300</li> </ul> Total Payment : \$ 0                                                                                                    | This is where you pa<br>The Activation fee for | y for your listing.<br>90 days is \$0               |                   |               |       | lick here for<br>Forture Property |
| <ul> <li>Opgrades</li> <li>You can Upgrade your listing to a Featured Property: \$140</li> <li>You can Upgrade your listing to a Premium Property: \$300</li> <li>Total Dowmant : \$ 0</li> </ul>                                                                                                    | <ul> <li>Opgrades</li> <li>You can Upgrade your listing to a Featured Property: \$140</li> <li>You can Upgrade your listing to a Premium Property: \$300</li> <li>Total Payment : \$ 0</li> </ul>                                                                                                    | Linenadaa                                      |                                                     |                   |               | i     | Ipgrade                           |
| <ul> <li>You can Opgrade your listing to a Premium Property: \$140</li> <li>You can Upgrade your listing to a Premium Property: \$300</li> <li>Total Payment : \$ 0</li> </ul>                                                                                                    | <ul> <li>You can Upgrade your listing to a Premium Property: \$300</li> <li>Total Payment : \$ 0</li> </ul>                                                                                                    | Opgrades                                       | unu linting to a Fact                               | and Descents 64   | 140           |       | Lick here tor                     |
| Tatal Dovement & O                                                                                                    | Total Payment : \$ 0                                                                                                    |                                                | your listing to a Feature<br>your listing to a Prem | ium Property: \$1 | 800           | P     | Premium Proper                    |
|                                                                                                    |                                                                                                    | You can Upgrade                                |                                                     |                   |               | 1     | Iparade                           |

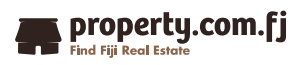

#### **Payment Options**

## In order to for listings to appear on property.com.fj we first need to arrange payment details for all agent accounts.

We have 2 options available:

- 1. Pay as you go (best for small agencies).
- 2. Setup a monthly account and we will send you an invoice each month. If you prefer this option please contact bula@property.com.fj and we will be in touch to set this up.

Our company account details are:

Account Name - **Property (Fiji) Limited** Account Number - **9804941517** BSB - **039 010 (Westpac Namaka).** 

Accepted methods of payment:

- Cheque made out to Property (Fiji) Limited
- Payment via internet banking (please note transfers from any bank other than Westpac will take 2 to 3 days to complete)
- ☑ Internet Payment Gateway online payments using credit/debit cards
- Payment via Fiji Clear (please remember to notify your bank when making the payment that you wish to use Fiji Clear)
- ☑ Direct deposit (deposit cash or cheque at the Bank)

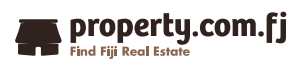

### **Changing a Property to Sold**

#### A Step by Step Guide to Marking Your Listing as Sold.

Congratulations you've sold the property! Now it's time to change the listing from 'For Sale' to 'Sold'. Sold properties will appear online for one month after the listing status has been changed.

1. Navigate to your '**Agent Dashboard**' and locate the sold property from the list. Click on the green link under the '*Status*' heading.

|                 | ru Listings Teal | n Profile Log Out |                |           |            |         |               |
|-----------------|------------------|-------------------|----------------|-----------|------------|---------|---------------|
| reate New       | Listing          |                   |                |           |            |         |               |
| Residential Sal | Residential L    | ease              |                |           |            |         |               |
| II.             | - M              |                   | И              | И         | и и        | - 1     |               |
| ID \$           | Туре 🗢           | Listing           | Address        | Town/Area | ⇔ Status ≑ | Paid \$ | Actions 🗢     |
|                 |                  |                   |                |           |            |         |               |
| 10000201        | Standard         | ResidentialLease  | 23 Test Street | LEVUKA    | Draft      | Pay     | Edit X Delete |

1. Select 'Sold' from the available options, then click 'Save'.

| Find Fiji Real Esta   | Find Fiji Real Estate Buy Rent Find Agents Mortgage Calculator About Contact |                |                |         |  |         |        |  |  |
|-----------------------|------------------------------------------------------------------------------|----------------|----------------|---------|--|---------|--------|--|--|
| Listings Expired List | stings Team Pr                                                               | ofile Log Out  |                |         |  |         |        |  |  |
| Edit Listing          |                                                                              |                |                |         |  |         |        |  |  |
| Step 1 Details →      | Step 2 Media 🗲                                                               | Step 3 Opens → | Step 4 Payment |         |  |         |        |  |  |
| Property Status       | Property Status                                                              |                |                |         |  |         |        |  |  |
| Available             | O Under Offer                                                                | Sold           | O Withdrawn    | ◯ Draft |  | Waiting | Expire |  |  |
|                       |                                                                              | C              | lick here      |         |  |         |        |  |  |
| Save                  | Save Then click here                                                         |                |                |         |  |         |        |  |  |

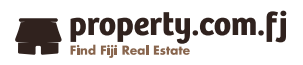